## Создание подключения на Windows 11

1. Нажмите «Пуск» на нижней панели стартового окна и выберите «Параметры»

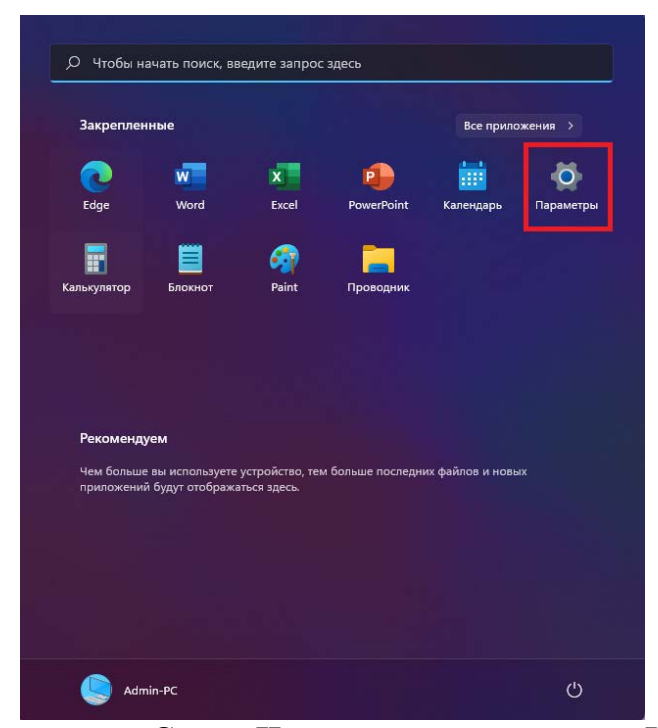

2. Выберите слева «Сеть и Интернет» и слева пункт «Набор номера»

| 2   | Admin-PC<br>Локальная учетная запись | Сеть и Интернет                                                                                  |          |
|-----|--------------------------------------|--------------------------------------------------------------------------------------------------|----------|
| Най | ти параметр О                        | Еthernet Общественные дана<br>Подслючение установл О Общественные день Ф 238.15 ГБ, за последине | не<br>30 |
| -   | Система                              |                                                                                                  |          |
| ۰   | Bluetooth и устройства               | C Ethernet                                                                                       |          |
|     | Сеть и Интернет                      | Проверка подличности, параметры IP-и DNS, сеть с лимитным тарифиым планом                        |          |
| 1   | Персонализация                       | • VPN добавление, подключение, управление                                                        |          |
|     | Приложения                           |                                                                                                  |          |
| ٠   | Учетные записи                       | Прокси-сервер<br>Прокси-сервер для подключений к сетям Wi-Fi и Ethernet                          |          |
| 0   | Время и язык                         |                                                                                                  |          |
| ø   | Игры                                 | Настроить коммутируемое подключение к Интернету                                                  |          |
|     | Специальные возможности              | Пополнительные сетевые параметоы                                                                 |          |
| ٠   | Конфиденциальность и защита          | Радосмотр всех сетевых адаптеров, сброс сети >>                                                  |          |
| ۰   | Центр обновления Windows             |                                                                                                  |          |
|     |                                      |                                                                                                  |          |

## 3. Нажмите на пункт «Настройка нового подключения»

| 0   | Локальная учетная запись    |                                                              |  |  |
|-----|-----------------------------|--------------------------------------------------------------|--|--|
| Hai | ти параметр р               | Настройка нового подключения                                 |  |  |
| -   | Система                     | Сопутствующие параметры                                      |  |  |
| ٠   | Bluetooth и устройства      | Настройка параметров адаптера                                |  |  |
|     | Сеть и Интернет             | Центр управления сетями и общим доступом                     |  |  |
| 1   | Персонализация              | Брандмауэр Windows                                           |  |  |
| Ħ   | Приложения                  |                                                              |  |  |
| ÷   | Учетные записи              | <ul> <li>Получить помощь</li> <li>Отправить отныя</li> </ul> |  |  |
| ø   | Время и язык                |                                                              |  |  |
| 8   | Игры                        |                                                              |  |  |
|     | Специальные возможности     |                                                              |  |  |
| ٠   | Конфиденциальность и защита |                                                              |  |  |
| •   | Центр обновления Windows    |                                                              |  |  |

4. В открывшемся окне выберите «Подключение к интернету», нажмите внизу «Далее»

| - | н годолючение к интернету<br>Настройка широкополосного или коммутируемого подключения к Интернету. |
|---|----------------------------------------------------------------------------------------------------|
| 2 | Создание и настройка новой сети<br>Настройка нового маршрутизатора или точки доступа.              |
|   | Подключение к рабочему месту<br>Настройка телефонного или VPN-подключения к рабочему месту.        |
|   |                                                                                                    |

×

Отмена

5. Появится такое окно, где потребуется выбрать «Высокоскоростное (с РРРоЕ)»

| ← | Подключение к Интернету                                                                                         |   |  |
|---|----------------------------------------------------------------------------------------------------|---|--|
|   | Как вы хотите выполнить подключение?                                                                            | _ |  |
|   | Высокоскоростное (с РРРоЕ)<br>Подключение через DSL или кабель, требующее ввода имени пользователя и<br>пароля. |   |  |
|   |                                                                                                    |   |  |
|   |                                                                                                    |   |  |
|   | Показать варианты подключений, которые не настроены для использования                                           |   |  |

6. Система запросит ваши учётные данные:

Логин (Имя пользователя)

## Пароль на доступ в интернет

## «Имя подключения» можете ввести произвольное. Галочку ниже ставить не нужно. После того как всё введено, нажимайте кнопку «Подключить»

| Введите информац                                            | ию, полученную от поставщика услуг Интернета                                                                             |          |
|-------------------------------------------------------------|----------------------------------------------------------------------------------------------------|----------|
| Имя пользователя:                                           | [Имя от поставщика услуг]                                                                                                |          |
| Пароль:                                                     | [Пароль от поставщика услуг]                                                                                             |          |
|                                                             | Отображать вводимые знаки                                                                                                |          |
|                                                             | 🗌 Запомнить этот пароль                                                                                                  |          |
| Имя подключения:                                            | Высокоскоростное подключение                                                                                             |          |
| 🐦 🗌 Разрешить испол<br>Этот параметр по<br>использовать это | њзовать это подключение другим пользователям<br>зволяет любому пользователю, имеющему доступ к этому ком<br>подключение. | пьютеру, |

7. Если всё введено верно, то через несколько секунд проверки подключения вы сможете выйти в интернет!